This document outlines the process of submitting an estimate to an insurance company for confirmation of full or part payment.

Enter the insurance company in to your clients listing as per the image below (Minimum required).

| enc Tremp  | Jesc mulance       |                                |       | Falciic    | (None)                   |                    |           |
|------------|--------------------|--------------------------------|-------|------------|--------------------------|--------------------|-----------|
| Contact de | tails Profile      | History                        | Tasks | Comm       | nents                    | Referrals          | Drivers   |
| Title      |                    | <ul> <li>First name</li> </ul> |       | Ad         | ddress                   | Billing            | g Address |
| Contact    | John Hart          | Salutation John                |       | 22 Ston    | e Street                 |                    |           |
| ABN        |                    |                                |       |            |                          |                    |           |
| Ph (Work)  |                    | Ph (Home)                      |       |            |                          |                    |           |
| Mobile     | 0413 338 553       |                                |       |            | Suburb                   | Wattle Grove       |           |
| Fax        |                    |                                |       |            | State                    | wa $\sim$          |           |
| Email      | john@tempestinsura | ance.com.au                    |       | 🗌 Use p    | Postcode<br>arent addres | 3107<br>ss         |           |
|            |                    |                                | C     | ] Inactive |                          | Opt-out of all mar | keting    |
|            |                    |                                |       |            |                          |                    |           |
|            | 4                  |                                |       |            |                          |                    |           |

Create a new client or edit an existing client and add the insurance company's contact email address in to the client's email address field. Click on the Parent button at the top of the clients form and choose the insurance company in your clients listing as per image below.

|            | pson               |                                                                                                    |                | Private                                        | Business | Parent  | Tempest In | iurance      |                |
|------------|--------------------|----------------------------------------------------------------------------------------------------|----------------|------------------------------------------------|----------|---------|------------|--------------|----------------|
| Contact de | tails              | Profile                                                                                                    | Histo          | ory                                            | Tasks    | Com     | ments      | Referrals    | Drivers        |
| Title      |                    | ~                                                                                                    | First name     | Peter                                          |          | A       | ddress     | Bi           | illing Address |
| Contact    |                    |                                                                                                    | Salutation     |                                                |          | 22 Stor | ne Street  |              |                |
| ABN        |                    |                                                                                                    |                |                                                |          |         |            |              |                |
| Ph (Work)  |                    |                                                                                                    | Ph (Home)      |                                                |          |         |            |              |                |
| Mobile     | 0414 774           | 323                                                                                                    |                |                                                |          |         | Suburb     | Wattle Grove |                |
| Fax        |                    |                                                                                                    |                |                                                |          |         | State      | WA ~         |                |
| Email      | petertom2          | 2@gmail.com                                                                                                    | n              |                                                |          |         | Postcode   | 3107         | 0              |
|            |                    |                                                                                                    |                |                                                |          |         |            |              |                |
| Cancel     | io<br>Vehie        | in (<br>in the second second seco | stimate        | Print                                          | Note     | Emai    | Task       | c Delet      |                |
| Cancel     | Vehi               | Cles Es                                                                                                    | Q<br>stimate   | Print                                          | Note     | Email   | Tas        | k Delet      |                |
| Cancel     | vehie              | ites Es                                                                                                    | timate         | Print<br>e (optional)                          | Note     | Email   | Default    | CC           |                |
| Cancel     | vehia<br>gmail.com | Cles Es                                                                                                    | timate<br>Titk | Print<br>e (optional)<br>er Thompson           | Note     | Email   | Default    | CC           |                |
| Cancel     | ymail.com          | i.au                                                                                                    | timate Title   | e (optional)<br>er Thompson<br>mpest Insurance | Note     | Email   | Default    |              |                |

Once you have chosen the Parent company copy the clients address in to the comments then place a tick in to the 'Use Parent address.

Create your estimate and prior to clicking OK and saving the estimate email the estimate to the insurance company or both the insurance company and your client. Now sit back and wait for the insurance company to confirm their coverage.

# Insurance company will cover the estimate value.

\_\_\_\_\_

On confirmation that the insurance company gives you the go ahead, go to Estimates – View Estimates. Double click on the estimate invoice number to open the estimate

|                                                                                                    |                                                                                                    |                                                                                                    | Month to | o date   | ~ From                                                                   | 01/11/24                                                                                                    | To 29/11/2-                                                                                                    | 4 Estimat                                                                                                    | tes - Al 🛛 🗸 🗸                                                                                                    |                                                                                                    |                                                                      |                                                                                               |                                    |                                                                                                    |
|----------------------------------------------------------------------------------------------------|----------------------------------------------------------------------------------------------------|----------------------------------------------------------------------------------------------------|----------|----------|--------------------------------------------------------------------------|----------------------------------------------------------------------------------------------------|----------------------------------------------------------------------------------------------------|----------------------------------------------------------------------------------------------------|----------------------------------------------------------------------------------------------------|----------------------------------------------------------------------------------------------------|----------------------------------------------------------------------|-----------------------------------------------------------------------------------------------|------------------------------------|----------------------------------------------------------------------------------------------------|
|                                                                                                    |                                                                                                    |                                                                                                    |          | 1        |                                                                          |                                                                                                    |                                                                                                    |                                                                                                    |                                                                                                    |                                                                                                    |                                                                      |                                                                                               |                                    |                                                                                                    |
| ate                                                                                                    | Inv#                                                                                                    | Type                                                                                                    | Status   | Conv. Jo | Rego                                                                     | Company/Su                                                                                                    | Irname                                                                                                    | First Name                                                                                                    | Value                                                                                                    | Paid                                                                                                    | Balance                                                              | Emailed Pr                                                                                    |                                    |                                                                                                    |
| 7/11/24                                                                                                    | 179                                                                                                    | Estimate                                                                                                    |          |          | IGTR 250                                                                 | Conjith                                                                                                    |                                                                                                    | Peter                                                                                                    | \$418.10                                                                                                    | \$0.00                                                                                                    | \$918.10                                                             |                                                                                               |                                    |                                                                                                    |
| /11/24                                                                                                    | 1/3                                                                                                    | Esumate                                                                                                    |          |          | AAF303                                                                   | Similar                                                                                                    |                                                                                                    | 585011                                                                                                    | \$104.70                                                                                                    | \$0.00                                                                                                    | \$104.70                                                             |                                                                                               |                                    |                                                                                                    |
|                                                                                                    |                                                                                                    |                                                                                                    |          |          |                                                                          |                                                                                                    |                                                                                                    |                                                                                                    | \$602.80                                                                                                    | \$0.00                                                                                                    | \$602.80                                                             |                                                                                               |                                    |                                                                                                    |
| Client                                                                                                    | t                                                                                                    |                                                                                                    | _        | Job#     |                                                                          | Registration                                                                                                    | Make/Mod                                                                                                    |                                                                                                    | Work done keyword                                                                                                    | Orde                                                                                                    | #                                                                    | Amount                                                                                        |                                    |                                                                                                    |
|                                                                                                    |                                                                                                    |                                                                                                    |          |          |                                                                          |                                                                                                    |                                                                                                    | ~ L                                                                                                    |                                                                                                    |                                                                                                    |                                                                      |                                                                                               |                                    |                                                                                                    |
|                                                                                                    |                                                                                                    |                                                                                                    |          |          |                                                                          |                                                                                                    |                                                                                                    |                                                                                                    |                                                                                                    |                                                                                                    |                                                                      |                                                                                               |                                    |                                                                                                    |
|                                                                                                    |                                                                                                    |                                                                                                    |          | All      | Payn                                                                     | nent Loca                                                                                                    | ite Pri                                                                                                    | nt Diar                                                                                                    | У                                                                                                    |                                                                                                    |                                                                      | ОК                                                                                            |                                    |                                                                                                    |
|                                                                                                    |                                                                                                    |                                                                                                    |          |          |                                                                          |                                                                                                    |                                                                                                    |                                                                                                    |                                                                                                    |                                                                                                    |                                                                      |                                                                                               |                                    |                                                                                                    |
|                                                                                                    |                                                                                                    | 14                                                                                                    |          |          |                                                                          |                                                                                                    |                                                                                                    |                                                                                                    |                                                                                                    |                                                                                                    |                                                                      |                                                                                               |                                    |                                                                                                    |
|                                                                                                    | Ownered 20/111/2                                                                                                    |                                                                                                    |          |          |                                                                          |                                                                                                    |                                                                                                    |                                                                                                    |                                                                                                    |                                                                                                    | Work done                                                            |                                                                                               |                                    |                                                                                                    |
| ate #174 - (                                                                                                    | Opened 29/11/2                                                                                                    |                                                                                                    |          |          |                                                                          | Mahinia datata                                                                                                    |                                                                                                    |                                                                                                    |                                                                                                    |                                                                                                    | WORK COTIE                                                           |                                                                                               |                                    |                                                                                                    |
| ate #174 - 0<br>t details                                                                                                    | Opened 29/11/2                                                                                                    |                                                                                                    |          |          |                                                                          | Vehicle details                                                                                                    | HOLDEN VE LITE                                                                                                    | VIG EET 05/01                                                                                                    |                                                                                                    |                                                                                                    | Air Condition                                                        | ning Service, Presure Test I                                                                  | For Leaks And Correct Temperature. | -                                                                                                    |
| ate #174 - 0<br>t details<br>ar Thomps<br>Stone Stre                                                                                                    | Opened 29/11/2<br>son                                                                                                    | ve WA 3107                                                                                                    |          |          |                                                                          | Vehicle details<br>Rego: 1GYR 256<br>Odo: 162000 Po                                                                                                    | HOLDEN VS UTE                                                                                                    | V6 EFI 95/01                                                                                                    |                                                                                                    |                                                                                                    | Air Condition<br>Front Brake                                         | ning Service, Presure Test I<br>Pads Replacement                                              | For Leaks And Correct Temperature. | Ø                                                                                                    |
| ate #174 - 1<br>t details<br>ar Thomps<br>Stone Stre<br>de: 0414 7                                                                                                    | Opened 29/11/2<br>son<br>set, Wattle Grov<br>774 323                                                                                                    | we WA 3107                                                                                                    |          |          |                                                                          | Vehicle details<br>Rego: 1GYR 256<br>Odo: 162000 Pc                                                                                                    | HOLDEN VS UTE<br>oints: 0                                                                                         | V6 EFI 95/01                                                                                                    |                                                                                                    |                                                                                                    | Air Condition<br>Front Brake                                         | ning Service, Presure Test I<br>Pads Replacement                                              | For Leaks And Correct Temperature. | Ad                                                                                                    |
| ate #174 - 1<br>1 details<br>ar Thomps<br>Stone Stre<br>de: 0414 7<br>5 labour                                                                                                    | Opened 29/11/2<br>son<br>zet, Wattle Grov<br>774 323                                                                                                    | we WA 3107                                                                                                    |          |          |                                                                          | Vehicle details<br>Rego: 1GYR 256<br>Odo: 162000 Pc                                                                                                    | HOLDEN VS UTE '<br>oints: 0                                                                                       | V6 EFI 95/01                                                                                                    |                                                                                                    |                                                                                                    | Air Condition<br>Front Brake                                         | ning Service, Presure Test I<br>Pads Replacement                                              | For Leaks And Correct Temperature. | Ac                                                                                                    |
| ate #174 - I<br>t details<br>er Thomps<br>Stone Stre<br>ble: 0414 7<br>i & labour<br>n                                                                                                    | Opened 29/11/2<br>son<br>zet, Wattle Grov<br>774 323                                                                                                    | escription                                                                                                    |          |          | . Туре                                                                   | Vehicle details<br>Rego: 1GYR 256<br>Odo: 162000 Pc                                                                                                    | HOLDEN VS UTE oints: 0 Quantity                                                                                   | V6 EFI 95/01<br>Rate Total (Ex.)                                                                                                    | Tax amt Tax code                                                                                                    | otal (In FP                                                                                                    | Air Condition<br>Front Brake                                         | ning Service, Presure Test I<br>Pads Replacement                                              | For Leaks And Correct Temperature. | Ac<br>Vet<br>Visi                                                                                                    |
| ate #174 - I<br>It details<br>ser Thomps<br>Stone Stre<br>ble: 0414 7<br>s & labour<br>m                                                                                                    | Opened 29/11/2<br>son<br>zet, Wattie Grov<br>774 323                                                                                                    | ve WA 3107 escription ir Conditioning Service                                                                                                    |          |          | . Type<br>Service                                                        | Vehicle details<br>Rego: 1GYR 256<br>Odo: 162000 Pc                                                                                                    | HOLDEN VS UTE '<br>oints: 0<br>Quantity I<br>1.35 \$9                                                             | V6 EFI 95/01<br>Rate Total (Ex.)<br>5.45 \$130.91                                                                                                    | Tax amt         Tax code         1           \$13.09         GST         40 are         57                                                                                                    | otal (In FP<br>\$144.00                                                                                                    | Ar Condition<br>Front Brake                                          | ning Service, Presure Test I<br>Pads Replacement                                              | For Leaks And Correct Temperature. |                                                                                                    |
| ate #174 - )<br>t details<br>er Thomps<br>Stone Stre<br>ble: 0414 7<br>a & labour<br>m<br>134                                                                                                    | Opened 29/11/2<br>son<br>set, Wattle Grov<br>774 323                                                                                                    | escription<br>ir Conditioning Service<br>134 Refigerant Gas<br>is: Rake Service Front                                                                                                    |          |          | . Type<br>Service<br>Inventory<br>Service                                | Vehicle details<br>Rego: 1GVR 256<br>Odo: 162000 Pc<br>Order                                                                                                    | HOLDEN VS UTE '<br>oints: 0<br>Quantity I<br>1.35 \$9<br>1 \$3<br>1.3 \$9                                         | V6 EFI 95/01<br>Rate Total (Ex.)<br>5.45 \$130.91<br>6.99 \$36.99<br>\$342.23                                                                                                    | Tax amt Tax code 1<br>\$13.09 GST<br>\$3.70 GST<br>\$12.27 GST                                                                                                    | otal (In FP<br>\$144.00<br>\$40.69<br>\$135.00                                                                                                    | Ar Condition<br>Front Brake                                          | ning Service, Presure Test I<br>Pads Replacement                                              | For Lesis And Correct Temperature. |                                                                                                    |
| ete #174 - )<br>: details<br>er Thomps<br>itone Stre<br>ie: 0414 7<br>8. labour<br>a<br>134<br>F<br>82495 GCT                                                                                                    | Opened 29/11/2<br>son<br>zet, Wattle Grov<br>774 323<br>De<br>Aa<br>R1<br>Di<br>Di<br>T Be                                                                                                    | escription<br>ir Conditioning Service<br>134 Refrigerant Gas<br>isc Brake Service Front                                                                                                    | ad Set   |          | Type     Service     Inventory     Service     Inventory                 | Vehicle details<br>Rego: 1GYR 256<br>Odo: 162000 Pc<br>Order                                                                                                    | HOLDEN VS UTE '<br>oints: 0<br>Quantity   1<br>1.35 \$9<br>1 \$3<br>1.3 \$9<br>1 \$8                              | V6 EFI 95/01<br>Rate Total (Ex.)<br>5.45 \$130.91<br>6.99 \$36.99<br>5.45 \$122.73<br>0.18 \$80.18                                                                                                    | Tax amt         Tax code         1           \$13.09         GST         \$3.70         GST           \$3.70         GST         \$2.27         GST           \$8.02         GST         \$3.70         GST                             | otal (In FP<br>\$144.00<br>\$40.69<br>\$135.00<br>\$88.20                                                                                                | Air Condition<br>Front Brake                                         | ning Service, Presure Test I<br>Pads Replacement                                              | For Leaks And Correct Temperature. |                                                                                                    |
| ete #174 - )<br>: details<br>er Thomps<br>itone Stre<br>ide: 0414 7<br>& labour<br>a<br>L34<br>F<br>B2495 GCT<br>200T3                                                                                                    | Opened 29/11/2<br>son<br>aet, Wattle Grov<br>774 323<br>De<br>Ais<br>R1<br>Di<br>R1<br>Di<br>R1<br>Br                                                                                                    | escription<br>ir Conditioning Service<br>134 Refigerant Gas<br>isc Brake Service Front<br>ends: DE2495 Gct Brake Pi<br>ade Fluid                                                                                                    | ad Set   |          | Type     Service     Inventory     Inventory     Inventory               | Vehicle details<br>Rego: 1GYR 256<br>Odo: 162000 Pc<br>Order                                                                                                    | HOLDEN VS UTE *<br>oints: 0<br>1.35 \$9<br>1 \$3<br>1.3 \$9<br>1 \$8<br>0.75 \$1                                  | V6 EFI         95/01           Rate         Total (Ex.)           5.45         \$130.91           5.45         \$122.73           00.18         \$80.18           2.36         \$9.27                                                                                                    | Tax amt         Tax code         1           \$13.09         GST         \$3.70         GST           \$3.20         GST         \$2.27         GST           \$4.03         GST         \$0.93         GST                             | otal (In FP<br>\$144.00<br>\$40.69<br>\$135.00<br>\$88.20<br>\$10.20                                                                                     | Air Condition<br>Front Brake                                         | ning Service, Presure Test I<br>Pads Replacement                                              | For Leaks And Correct Temperature. |                                                                                                    |
| ste #174 - )<br>: details<br>er Thomps<br>itone Stre<br>ie: 0414 7<br>8. labour<br>8.<br>labour<br>8.<br>labour<br>8.<br>labour<br>9.<br>labour<br>9.<br>labour<br>1.<br>labour<br>9.<br>labour<br>9.<br>labour<br>1.<br>labour<br>9.<br>labour<br>1.<br>labour<br>1.<br>labour<br>labour<br>1.<br>labour<br>1.<br>l | Opened 25/11/2<br>son<br>set, Wattle Grov<br>774 323<br>De<br>Ai<br>R1<br>R1<br>Di<br>T<br>Be<br>Br                                                                                                    | escription<br>escription<br>fr Conditioning Service<br>134 Refrigerant Gas<br>isse Brake Service Front<br>andix Db2495 Gct Brake Pr<br>ake Fluid                                                                                                    | ad Set   |          | Type     Service     Inventory     Inventory     Inventory     Inventory | Vehicle details<br>Rego: 16'VR 256<br>Odo: 162000 Pc                                                                                                    | HOLDEN VS UTE *<br>Opinits: 0                                                                                     | N6 EFI         95/01           Rate         Total (Ex.)           5.45         \$130.91           16.99         \$16.99           5.45         \$122.73           10.18         \$80.18           2.36         \$9.27                                                                                                    | Tax amt         Tax code         1           \$13.09         GST         \$3.70         GST           \$2.27         GST         \$8.02         GST           \$8.02         GST         \$0.93         GST                             | otal (In FP<br>\$144.00  <br>\$40.69  <br>\$135.00  <br>\$88.20  <br>\$10.20                                                                             | Air Condition<br>Front Brake                                         | ning Service, Presure Test I<br>Pads Replacement                                              | For Leaks And Correct Temperature. |                                                                                                    |
| ete #174 - )<br>: details<br>er Thomps<br>itone Stre<br>lie: 0414 7<br>8. labour<br>8. labour<br>8.<br>l34<br>F<br>E2495 GCT<br>7D0T3                                                                                                    | Opened 29/11/2<br>son<br>set, Wattle Grov<br>774 323<br>De<br>Aa<br>R1<br>Di<br>T<br>Bc<br>Bc                                                                                                    | <br>escription<br>ir Conditioning Service<br>134 Refigerant Gas<br>Isc Brake Service Front<br>ond/ DE2405 Gt Brake Pr<br>ake Fluid                                                                                                    | ad Set   |          | Type     Service     Inventory     Inventory     Inventory     Inventory | Vehicle details Rego: 16VR 256 Odo: 162000 Pc Order Order                                                                                                    | HOLDEN VS UTE *<br>onte: 0<br>Quantity 1<br>1.35 \$9<br>1.3 \$9<br>1.3 \$9<br>1.58<br>0.75 \$1                    | V6 EFI 95/01<br>Rate Total (Ex.)<br>5.45 \$130.91<br>6.99 \$3.6.99<br>5.45 \$122.73<br>0.18 \$80.18<br>2.36 \$9.27                                                                                                    | Tax amt         Tax code         1           \$13.09         GST         1           \$3.70         GST         5           \$2.27         GST         5           \$8.02         GST         6           \$40.93         GST         6 | otal (in         FP           \$144.00         \$40.69           \$40.69         \$40.50           \$135.00         \$88.20           \$10.20         \$ | Air Condition<br>Front Brake<br>Vehicle repo                         | ning Service, Presure Test I<br>Pads Replacement<br>rt<br>s Require Replaceing At             | For Leaks And Correct Temperature. |                                                                                                    |
| ete #174 - )<br>: details<br>ir Thomps<br>itone Stre<br>fe: 0414 3<br>8. labour<br>8. labour<br>134<br>F<br>52495 GCI<br>500T3                                                                                                    | Opened 29/11/2<br>son<br>set, Wattle Grov<br>774 323<br>De<br>RI<br>RI<br>Di<br>T Be<br>Bri                                                                                                    | <ul> <li>we WA 3107</li> <li>escription</li> <li>ir Conditioning Service</li> <li>13 Refigerant Gat</li> <li>iss: Brake Service Front</li> <li>mark: VD2495 Gct Brake Pr</li> <li>alse Fluid</li> </ul>                                                                                                    | ad Set   |          | Type     Service     Inventory     Service     Inventory     Inventory   | Vehick details Rego: 16VR 256 Odo: 162000 Pc Order                                                                                                    | HOLDEN VS UTE *<br>Outs: 0  Quantity 1  1.35 \$9  1.3 \$9  1.3 \$9  1.4 \$8  0.75 \$1                             | V6 EFI 95/01<br>Rate Total (Ex.)<br>5.45 \$120.91<br>6.69 \$36.99<br>5.45 \$122.73<br>0.18 \$80.18<br>2.36 \$9.27                                                                                                    | Tax amt         Tax code         1           \$13.09 GST         \$3.70 GST         \$3.70 GST           \$8.02 GST         \$8.02 GST         \$4.03 GST           \$40.93 GST         \$40.93 GST         \$40.93 GST                 | stat (in         FP           \$144.00         \$40.69           \$135.00         \$388.20           \$10.20         \$                                  | Air Condition<br>Front Brake<br>Vehicle repo<br>Front Tyre           | nng Service, Presure Test I<br>Pads Replacement<br>rt<br>s Require Replaceing At              | For Leaks And Carrect Temperature. |                                                                                                    |
| ete #174 - i<br>t details<br>er Thomps<br>Stone Stra.<br>ide: 0414 3<br>8 labour<br>n<br>134<br>iff<br>82495 GCT<br>ROOT3                                                                                                    | Opened 29/11/2<br>son<br>eet, Wattle Grov<br>774 323<br>De<br>Aa<br>Aa<br>R1<br>R1<br>R1<br>R1<br>R1<br>R1<br>R1<br>R1<br>R1<br>R1<br>R1<br>R1<br>R1                                                                                                    | escription<br>fr Conditioning Service<br>134 Refigerant Gas<br>is: Brake Service Front<br>ands: D22455 Gct Brake Pr<br>adar Fluid                                                                                                    | ad Set   | 4        | Vype<br>Service<br>Inventory<br>Service<br>Inventory<br>Inventory        | Vehick details Rego: 16VR 256 Odo: 162000 Pc Order                                                                                                    | HOLDEN VS UTE *<br>oints: 0<br>Quantity 1<br>1.35 \$9<br>1.3 \$9<br>1.3 \$9<br>0.75 \$1                           | V6 EFI 95/01<br>Rate Total (Ex.)<br>5.45 \$130.91<br>6.99 \$36.99<br>5.45 \$122.73<br>0.18 \$\$0.18<br>2.36 \$9.27                                                                                                    | Tax amt         Tax code         1           \$11.00 GST         \$3.70 GST         \$1.22 GST           \$2.27 GST         \$8.02 GST         \$3.03 GST                                                                               | otal (In FP<br>\$144.00<br>\$40.69<br>\$135.00<br>\$88.20<br>\$10.20                                                                                     | Air Condition<br>Front Brake<br>Vehicle repo<br>Front Tyres          | nng Savate, Presure Test :<br>Pads Replacement<br>rt<br>s Require Replaceing At               | For Lado And Conet: Temperature.   |                                                                                                    |
| ee #174 -<br>details<br>r Thomps<br>tone Stre<br>fe: 0414 3<br>8 labour<br>8<br>34<br>F<br>32495 GCT<br>DOT3                                                                                                    | Opened 29/11/2<br>son<br>eet, Wattle Grov<br>774 323<br>Do<br>Ab<br>R1<br>R1<br>Di<br>T<br>Br<br>Br                                                                                                    | e WA 3107<br>escription<br>fr Conditioning Service<br>fra Refuencia Cari<br>ics Brake Service Front<br>fics: Brake Service Front<br>factor (b2345) Gct Brake Po                                                                                                    | ad Set   |          | Yype<br>Service<br>Inventory<br>Service<br>Inventory<br>Inventory        | Vehice details<br>Rego: 16VR 256<br>Odo: 162000 Pc                                                                                                    | HOLDEN VS UTE *<br>oints: 0<br>Quantity I<br>1.35 \$9<br>1 \$3<br>1.3 \$9<br>0.75 \$1                             | V6 EFI         95/01           Rate         Total (Ex.)           5.45         \$120.91           6.99         \$36.99           6.45         \$122.73           0.18         \$80.18           2.36         \$9.27                                                                                                    | Yax amt   Yax code  <br>\$13.09 G5T<br>\$2.70 G6T<br>\$2.27 G6T<br>\$40.22 G6T<br>\$40.23 G6T<br>\$40.93 G6T                                                                                                    | otal (In FP<br>\$144.00 )<br>\$40.69 )<br>\$135.00 ]<br>\$88.20 ]<br>\$10.20 ]                                                                           | Ar Condition<br>Front Brake                                          | nng Sande, Preuze Test Pads Ropbicement<br>Pads Ropbicement<br>rt<br>R Reguline Replaceing At | For Lake And Conect Temperature.   |                                                                                                    |
| ee #174 -<br>details<br>r Thomps<br>tone Stre<br>lie: 0414 3<br>8 labour<br>8<br>34<br>F<br>52495 GCT<br>DOT3                                                                                                    | Opened 29/11/2<br>son<br>ext. Wattle Grov<br>774 323<br>Do<br>A2<br>R1<br>Di<br>T<br>T<br>Br                                                                                                    | -<br>excription<br>ir Conditioning Service<br>134 Refigurant Gas<br>to Brake Service Front<br>andro D29455 Gc Brake Pr<br>Ander Field                                                                                                    | ad Set   |          | . Type<br>Service<br>Inventory<br>Service<br>Inventory                   | Vehice details<br>Rege: 1GVR 256<br>Odo: 162000 Pc<br>Order                                                                                                    | Holden VS UTE 1<br>onts: 0<br>Quantity 1<br>1.35 \$9<br>1.3 \$9<br>1.3 \$9<br>1.5 \$9<br>1.5 \$1<br>8<br>0.75 \$1 | V6 EFI         95/01           Rate         Total (Ex.)           5.45         \$130.91           5.99         \$56.99           5.45         \$122.73           0.18         \$80.101           2.36         \$9.27                                                                                                    | Yax ant Yax code 1<br>\$12.09 GST<br>\$2.29 GST<br>\$8.02 GST<br>\$8.03 GST                                                                                                    | otal (In FP<br>\$144.00<br>\$40.69<br>\$135.00<br>\$88.20<br>\$10.20                                                                                     | Ar Condition<br>Front Brake                                          | ng Serve, Preux Test Pads Replacement<br>Pads Replacement<br>rt<br>Require Replaceing At      | For Lake And Conect Temperature.   |                                                                                                    |
| ate #174 - i<br>t details<br>er Thomps<br>Stone Stre<br>ole: 0414 :<br>i & labour<br>n<br>134<br>SF<br>82495 GCT<br>800T3                                                                                                    | Opened 29/11/2<br>son<br>neet, Wattle Grov<br>774 323<br>DA<br>RI<br>DA<br>RI<br>RI<br>RI<br>RI<br>RI<br>RI<br>RI<br>RI<br>RI<br>RI<br>RI<br>RI<br>RI | escription<br>ir Conditioning Service<br>in Robert Cast<br>La Refugerant Cast<br>La Refugerant Cast<br>La Refugerant Cast<br>Service Front<br>La Refugerant Cast<br>Service Front<br>La Refugerant Cast<br>La Refugerant Cast<br>La Refugera | ad Sot   |          | . Type<br>Service<br>Inventory<br>Service<br>Inventory<br>Inventory      | Vehice details<br>Rego: 16/R 256<br>Ode: 162000 Pc                                                                                                    | HOLDEN VS UTE *                                                                                                   | V6 EFI 95/01<br>Rate Yotal (Ex.)<br>5.45 \$130.91<br>6.96 \$136.99<br>5.45 \$122.73<br>0.18 \$80.18<br>2.36 \$9.27                                                                                                    | Tax ant         Tax code         1           \$12.06         657         52.76         667           \$2.27         667         58.02         667           \$8.02         667         50.93         667                                | otai (In FP<br>\$144.00 ]<br>\$40.69 ]<br>\$135.00 ]<br>\$88.20 ]<br>\$10.20 ]                                                                           | Ar Condition<br>Front Brake                                          | ng Serve, Preux Test Pads Replacement<br>Pads Replacement<br>rt<br>R Require Replaceing AL    | For Lake And Conect Temperature.   | Active and a construction of the second second seco |
| ete #174 - 1<br>detais<br>in Thomps<br>itone Stra<br>ie: 0414 ;<br>8 labour<br>a<br>134<br>F<br>82495 GCT<br>3                                                                                                    | Opened 29/11/2<br>son<br>net, Wattle Grov<br>774 323<br>D<br>A<br>A<br>A<br>A<br>A<br>A<br>A<br>A<br>A<br>A<br>A<br>B<br>C<br>B<br>C<br>B<br>C<br>B<br>C                                                                                                    | <ul> <li>we WA 3107</li> <li>serription</li> <li>readitioning Service</li> <li>134 Refigurant Gas</li> <li>see Brake Service Front</li> <li>undit Di2495 Gct Brake Pa<br/>ake Fluid</li> </ul>                                                                                                    | ad Sot   |          | Vype<br>Service<br>Inventory<br>Service<br>Inventory<br>Inventory        | Vehick details<br>Report 16/R 256<br>Odo: 162000 Pc                                                                                                    | HOLDEN VS UTE 1<br>ants: 0<br>Quantity 1<br>1.35 49<br>1.3 43<br>1.3 99<br>1.88<br>0.75 \$1                       | V6 EFI 95/01<br>Rate Total (Ex.)<br>5.45 \$130.91<br>16.99 \$36.99<br>16.45 \$122.73<br>10.18 \$80.18<br>2.36 \$9.27                                                                                                    | Tax and         Tax code         1           \$1.20         657         5           \$2.70         657         5           \$2.20         657         5           \$2.00         657         5           \$0.93         657         5   | etal (In PP<br>\$144.00<br>\$3135.00<br>\$135.00<br>\$10.20<br>\$10.20                                                                                   | Ar Condoo<br>Front Brake                                             | nng Sanze, Preuxer Test:<br>Pads Replacement<br>rt<br>s Require Replaceing At                 | For Lake And Conect Temperature.   |                                                                                                    |
| de #174 - i<br>detais<br>e Thomps<br>tone Stra<br>tone Stra<br>Stra<br>tone Stra<br>tone Stra<br>tone Stra<br>tone Stra<br>tone Stra<br>ton                                                                                                    | Opened 29/11/2<br>son<br>eet, Wattle Grov<br>774 323<br>De<br>RI<br>RI<br>Di<br>Di<br>T<br>Br<br>Br                                                                                                    | <ul> <li>we WA 3107</li> <li>wearingtion</li> <li>constitutions factors</li> <li>constitutions factors</li> <li>to Brack Service Front</li> <li>to Brack Service Front</li> <li>to Brack Service Front</li> <li>to Brack Service Front</li> </ul>                                                                                                    | ad Sot   |          | Type Service Inventory Enventory Inventory                               | Vehick details Rego: 16/R 256 Odd: 162000 Pc Odd: 162000 Pc Order                                                                                                    | HOLDEN VS UTE *<br>pets: 0  Quantity 1  1.35 \$9  1.3 \$9  1.3 \$9  0.75 \$1                                      | V6 EFI         95/01           Rate         Total (Ex.)           5.45         \$130.01           6.99         \$20.99           6.45         \$122.73           0.18         \$80.18           2.36         \$9.27                                                                                                    | Tax ant Tax code 1<br>\$13.09 GST<br>\$2.70 GST<br>\$12.27 GST<br>\$4.02 GST<br>\$4.03 GST                                                                                                    | otal (In FP )<br>\$144.00  <br>\$40.09  <br>\$135.00  <br>\$88.20  <br>\$10.20                                                                           | Ar Condition<br>Front Brake                                          | nng Sances, Presue Test I<br>Pads Replacement<br>rt<br>9 Regulee Replaceting At               | For Lake And Conect Temperature.   |                                                                                                    |
| de #174 - i<br>detais<br>e Thomps<br>tone Stra<br>tone Stra<br>tone Stra<br>& labour<br>&<br>34<br>F<br>s2495 GCI<br>30<br>DOT3                                                                                                    | Opened 29/11/2 son nett, Wattle Grov 774 323                                                                                                    | <ul> <li>we WA 3107</li> <li>secription</li> <li>recoditioning Service</li> <li>134 Refignant Gas</li> <li>sis Brake Service Front</li> <li>sis Brake Service Front</li> <li>and r D2495 Gct Brake Po</li> </ul>                                                                                                    | ad So:   |          | Type<br>Service<br>Inventory<br>Service<br>Inventory<br>Inventory        | Vehick details<br>Hegos: 1047325<br>Ode: 162000 Pc<br>Ode: 162000 Pc                                                                                                    | HOLDEN VS UTE *<br>elets: 0<br>Quantity 1<br>1.35 49<br>1 33<br>1.3 59<br>0.75 81                                 | V6 EF1 95/01<br>Rate Tetal (Ex.)<br>5.45 5130.09<br>0.45 \$120.01<br>0.18 \$80.18<br>3.2.36 \$9.27                                                                                                    | Tax ant   Tax code  <br>\$1.26 GST<br>\$2.70 GST<br>\$2.27 GST<br>\$8.02 GST<br>\$0.92 GST                                                                                                    | otal (In, PP<br>\$144.00<br>\$40.09<br>\$135.00<br>\$135.00<br>\$10.20<br>\$10.20                                                                        | Ar Condition<br>Front Brake                                          | nng Sanute, Presure Test:<br>Pads Replacement<br>rt<br>R Require Replaceing AL                | For Lake And Conect Temperature.   |                                                                                                    |
| ste #174 - i<br>d details<br>ier Thomps<br>tone Stre<br>ier 0414 i<br>& tabour<br>a<br>3<br>134<br>F<br>822495 6CT3                                                                                                    | Opened 29/11/2<br>son<br>nett, Wattle Grov<br>774 323<br>De<br>Rtl<br>Br<br>Br<br>Br                                                                                                    | <ul> <li>we WA 3107</li> <li>escription</li> <li>fonditioning Service</li> <li>a Reflectant Gal</li> <li>a Reflectant Gal</li> <li>a</li></ul>                                                                                                    | ad Sot   |          | Type<br>Service<br>Inventory<br>Service<br>Inventory<br>Inventory        | Vehice decision people and a second second s                                                                                                    | HOLDEN VS UTE*<br>eletts: 0<br>1.25 19<br>1.3 19<br>1 19<br>1 18<br>0.75 11                                       | Ve EFI         95/01           kate         Total (ts.)           6.45         \$130.91           6.95         \$150.92           8.96         \$161.93           9.86         \$162.93           9.86         \$162.93           9.86         \$162.93           9.86         \$162.93           9.87         \$162.93              | Tax ant         Tax code         1           \$12.00 GST         \$2.70 GST         \$40.20 GST           \$40.20 GST         \$40.20 GST         \$40.20 SST           \$90.93 GST         \$90.93 GST         \$90.93 GST             | otal (In FP<br>\$14.00  <br>\$40.09  <br>\$135.00  <br>\$83.20  <br>\$10.20                                                                              | Ar Condition<br>Pront Brake<br>Vehicle repo<br>Front Type<br>Summary | nng Sanote, Presux Tett i<br>Pada Replacement<br>rt<br>9 Regulare Replaceling At              | For Lake And Connet: Temperature   |                                                                                                    |
| ste #174 - i<br>details<br>ier Thomps<br>tone Stre<br>ier 0414 ;<br>8 kibour<br>F<br>E22495 6CT<br>3                                                                                                    | Opened 29/11/2<br>son<br>ext, Wattle Grov<br>774 323<br>Do<br>AD<br>RI<br>RI<br>RI<br>RI<br>RI<br>RI<br>RI<br>RI<br>Bri<br>Bri                                                                                                    | <ul> <li>ve WA 3107</li> <li>escription</li> <li>reconditioning Service</li> <li>134 Refignant Gas</li> <li>tis Brake Service Front</li> <li>tis Brake Service Front</li> <li>tis Brake Service Front</li> </ul>                                                                                                    | ad Sot.  |          | Yype<br>Service<br>Inventory<br>Inventory                                | Vehick details<br>hego: 10/126<br>Ode: 162000 Pc                                                                                                    | HOLDEN VS UTE**<br>ents: 0                                                                                        | Rate         Fetal (f.x.)           5.45         \$13.04]           6.99         \$13.06]           6.99         \$12.07]           0.45         \$22.73]           0.48         \$86.18]           2.36         \$94.27]                                                                                                    | Tax amit         Tax code         1           \$13.09 GST         \$10.00 GST         \$10.20 GST           \$8.02 GST         \$8.02 GST         \$0.93 GST                                                                            | etal (In   P<br>5144-00  <br>540-00  <br>540-00  <br>540-00  <br>500-20  <br>500-20                                                                      | Ar Constant<br>Pront Brake                                           | ng Server, Preux Tett i<br>Padi Replacement<br>ng<br>ar<br>a Require Replaceing At            | For Lake And Connet Temperature.   | Att State State St |
| ete #174 - i<br>t detais<br>er Thomps<br>Sitone Stra<br>eice 1014 1 4<br>sklabour<br>n<br>1134<br>sF<br>B2405 GCT<br>100073                                                                                                    | Opened 29/11/2<br>son<br>leaf, Wattle Grov<br>774 323<br>De<br>AB<br>R1<br>DI<br>D<br>Br<br>Br                                                                                                    | <ul> <li>escription</li> <li>fonditioning Service</li> <li>a Reflectant Gas</li> <li>a Reflectant Gas</li></ul>                                                                                                    | ad Sot   |          | Yype<br>Service<br>Inventory<br>Inventory                                | Vehick details<br>hego: 10/126<br>Ode: 162000 Pc                                                                                                    | HOLDEN VS UTE**<br>Qeanbty i<br>1 3<br>1 3<br>1 3<br>1 4<br>0.75<br>1                                             | Late         Fold         Call           0.545         10.50         10.50           0.545         10.50         10.50           0.545         10.20         10.10           0.18         56.10         10.18           0.18         56.18         50.27                                                                             | Yax anti Tax code 1<br>\$12.00 GST<br>\$22.70 GST<br>\$12.27 GST<br>\$40.22 GST<br>\$40.25 GST<br>\$0.53 GST                                                                                                    | etal (In FP<br>\$144.00  <br>\$40.69<br>\$133.00  <br>\$88.20  <br>\$10.20                                                                               | Vehicle repo<br>Front Brake                                          | ng Server, Preux Tett i<br>Pads Replacement<br>rt<br>9 Regulare Replaceing At                 | For Lake And Conect Temperature.   | A         A           S         S           Veter         S           S         S           O         S           A         A           O         S           O         S           O         S           O         S           O         S           O         S           O         S           O         S           O         S           O         S                                                                                                    |
| ete #174 - 1<br>t details<br>er Thomps<br>Stone Stra<br>effe (0414 );<br>8 bibbor<br>m<br>1134<br>eff<br>82405 GCIC<br>1137<br>1134<br>eff<br>82405 GCIC<br>1137                                                                                                    | Opened 29/11/2<br>son<br>eet, Wattle Grov<br>774 323<br>D<br>A<br>A<br>RI<br>RI<br>RI<br>RI<br>RI<br>RI<br>RI<br>B<br>O<br>D<br>D<br>D<br>D<br>D<br>D<br>D<br>D<br>D<br>D<br>D<br>D<br>D<br>D<br>D<br>D<br>D<br>D                                                                                                    | we WA 3107 escription rconditioning Service 134 Refigurant Gas tas Brack Service front tasks Brack Service front tasks Prior Prior tasks Prior tasks Prior t                                                                                                    | ad Set   |          | Type     Seruke     Inventory     Inventory                              | Vehick decks                                                                                                    | HOLDEN VS UTE**<br>ents: 0    Quantity                                                                            | Rate         Feld (fx.)           6.57         51.0.91           6.59         51.0.91           6.59         52.0.91           6.45         8122.72           0.48         8122.73           0.48         8122.73           0.48         820.27                                                                                      | Tax amt         Tax code         1           \$13.00 GST         \$10.00 GST         \$10.20 GST           \$12.20 GST         \$10.20 GST         \$10.90 GST                                                                          | otal (In 99<br>514-00 )<br>\$910.00 )<br>\$910.00 )<br>\$925.00 ]<br>\$19.20 ]                                                                           | Ar Condition<br>Pront Brake                                          | ng Senze, Preux Tet I<br>Padi Replacement<br>et<br>art<br>a Require Replaceing At             | For Lake And Conect Temperature.   | Action Control Control |
| ete #174 - i<br>t detais<br>er Thomps<br>Stone Stre<br>de 0414 i<br>8. labour<br>134<br>F<br>E 25495 GCT<br>700T3                                                                                                    | Opened 29/11/2<br>son<br>ext. Wattle Grov<br>774 323<br>De<br>Al<br>R1<br>R1<br>R1<br>R2<br>R2<br>R2<br>R2<br>R2<br>R2<br>R2<br>R2<br>R2<br>R2<br>R2<br>R2<br>R2                                                                                                    | <ul> <li>we WA 3107</li> <li>workplon</li> <li>workploned Case</li> <li>Additional Service</li> <li>Additional Case</li> <li>Additional Case</li> <li>Additional C</li></ul>                                                                                                    | ad Set   | -        | Type     Service     Inventory     Service     Inventory     Inventory   | Vehick detab<br>hego: 104/26<br>Ode: 162000 Pr<br>Order<br>Order<br>(Noder<br>(Noder)<br>(Noder) | HOLDEN VS UTE ***********************************                                                                 | Istel         Total (5x)           5.45         510.91           5.45         510.91           5.45         510.92           5.45         512.92           5.45         512.93           5.45         512.93           5.45         512.93           5.45         512.73           5.45         512.73           51.27         51.27 | Yax amt         Yax code         1           \$13.0         667         3.2.7         667           \$12.0         667         4.2.6         67           \$10.03         667         4.0.3         667                                 | ctal (In PP<br>\$14-60  <br>\$40.69  <br>\$333.00  <br>\$88.30  <br>\$10.30  <br>\$10.30                                                                 | Vehicle report<br>Front Brake                                        | ng Server, Preux Tett i<br>Pads Replacement<br>rt<br>Regulie Replaceing At                    | To Lake And Conet Temperature.     | A A A A A A A A A A A A A A A A A A A                                                                                                    |

## Click on the Convert button

| Convert estimate | R                     | ×            |
|------------------|-----------------------|--------------|
| What do you      | I want to convert the | estimate to? |
| $\bigotimes$     | Ø                     |              |
| Cancel           | Booking               | Job card     |

Choose a Booking for a future date or Job card to start the job straight away.

Complete job as normal close job and receipt payment from the insurance company, you can send the insurance company a Tax invoice if required no need to provide the client with a Tax invoice at all.

Completed.

#### Insurance company will only cover part of the total estimate.

On confirmation that the insurance company gives you the go ahead, go to Estimates – View Estimates. Double click on the estimate invoice number to open the estimate

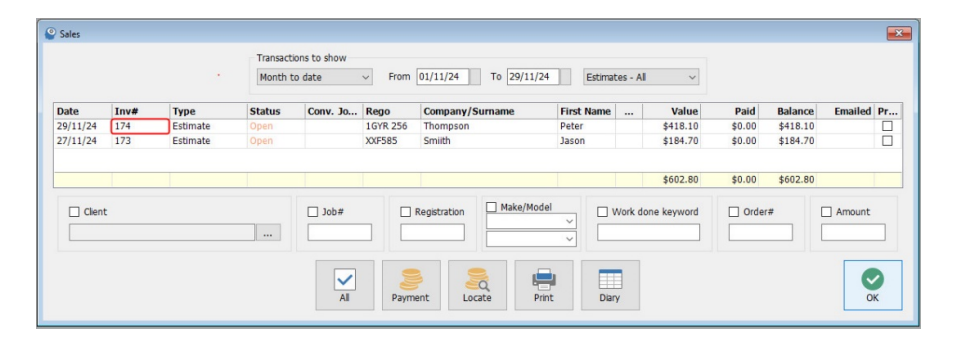

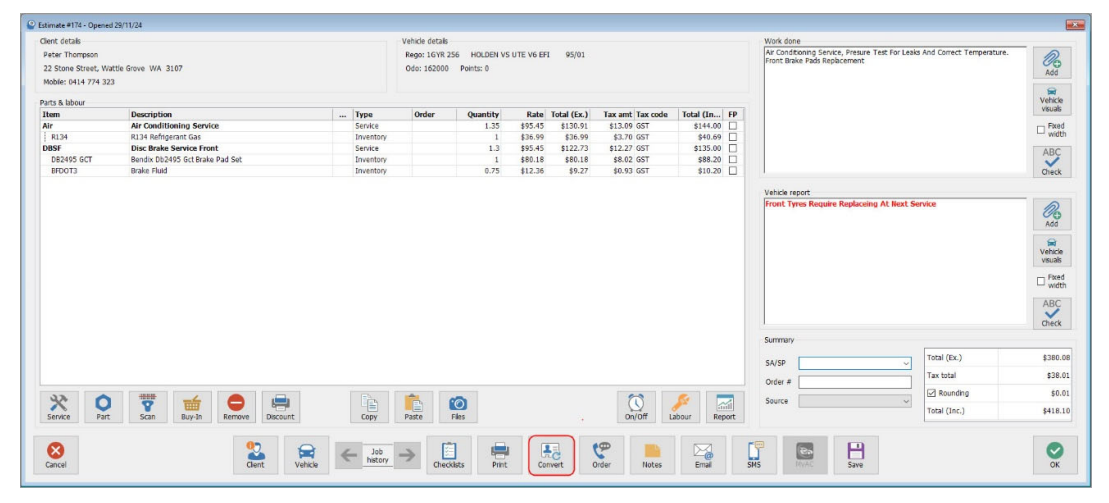

## Click on the Convert button

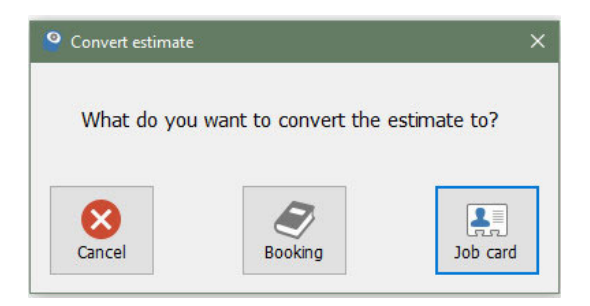

Choose a Booking for a future date or Job card to start the job straight away.

Complete job as normal close job and receipt payment from the insurance company, you can send the insurance company a Tax invoice if required.

The invoice will now be in Sales with the outstanding balance amount ready for payment by the client when they return to pick up the vehicle.

You can give the client a Tax Invoice addressed to them, go to their client form and edit it and remove the tick from the use parent address checkbox.

Copy address previously saved in the comments tab and re-enter in to the address field click on Billing address tab and place a tick in the 'same as address' checkbox click OK to close and save your changes.

| Contact details | Profile          | History       | Tasks | Comm     | ents (!)     | Referrals          | Drivers  |
|-----------------|------------------|---------------|-------|----------|--------------|--------------------|----------|
| Title           | ~                | First name Pe | ter   | ]A       | ddress       | Billing            | Address  |
| Contact ABN     |                  | Salutation    |       | 22 Sto   | ne Street    |                    |          |
| /h (Work)       | 774 323          | Ph (Home)     |       |          | Suburb       | Wattle Grove       |          |
| Fax             |                  |               |       |          | State        | WA ×               |          |
| Email pete      | rtom22@gmail.com | 1             |       | Use      | parent addre | ss                 | <u> </u> |
|                 |                  |               |       | Inactive |              | Opt-out of all mar | keting   |
|                 |                  |               |       |          |              |                    |          |

# Estimate For Insurance Company

At this point you have the choice to leave the client parented to the insurance company in your clients listing or you can edit the client and delete the parent company name from the parent field this will return the client to a standalone client in your clients listing.

Completed.